# OUTGOING

## Gérer ses séjours d'études à l'étranger

# UTILISATEUR

**SciencesPo** DSI – service formation aux usages numériques

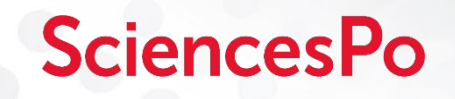

### Séjours d'études à l'étranger INFORMATIONS PRÉALABLES

#### Informations concernant votre dossier de séjour d'études :

- Pour les élèves souhaitant partir en séjour d'études avec une université partenaire de Sciences Po, vous devez choisir obligatoirement pour constituer votre dossier :
  - Si vous êtes au Collège Universitaire : 6 universités partenaires
  - Si vous êtes en Master : 3 universités partenaires maximum
- Vous devez sélectionner les universités par ordre de préférence
- Les chargés de mission de la DAI, en examinant votre dossier, apprécieront le profil d'ensemble de la candidature, la motivation et la cohérence du projet de l'étudiant, les résultats académiques et le niveau de langue.
- La décision finale aura lieu lors d'un comité d'affectation composé de représentants de la Formation Initiale, de Sciences Po Carrières, de la DAI, des enseignants et des élèves qui examinera les candidatures des étudiants sur la base des éléments fournis dans le dossier. Les décisions seront rendues dans les jours qui suivent seront publiées sur le sur le compte personnel de l'application Outgoing.
- Il vous incombe de vérifier les données de votre dossier. En cas d'erreur administrative, contactez votre le service de l'Accueil administratif.

En cas d'erreur concernant vos niveaux en langues, contactez le département des langues :

- Collège universitaire : <u>langues1ercycle.paris@sciences-po.fr</u>
- Master : languesmaster.paris@sciences-po.fr

# **SciencesPo**

## Séjours d'études à l'étranger CONNEXION ET ESPACE DE GESTION

#### Se connecter

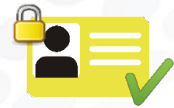

3

Se connecter à l'application **Outgoing** à l'adresse suivante : <u>https://outgoing.sciencespo.fr</u>

en utilisant son identifiant prenom.nom et son mot de passe habituel.

#### Saisir son dossier

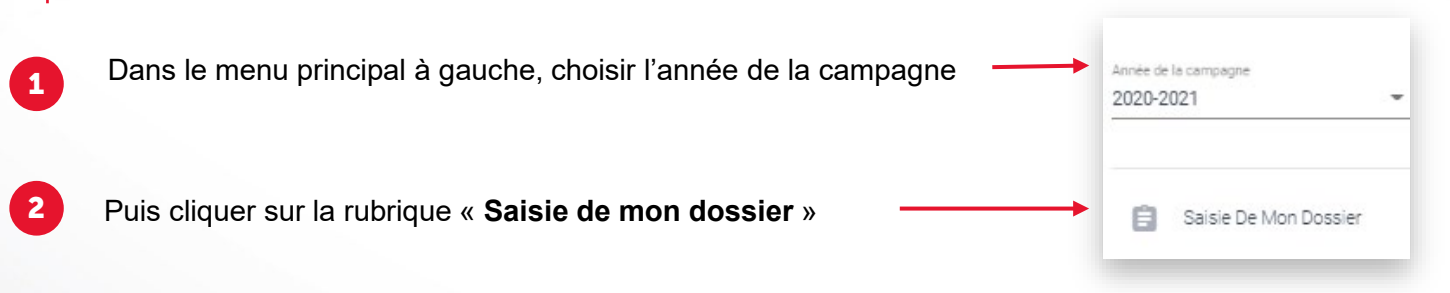

Compléter les 5 étapes du dossier (détaillé page suivante) en naviguant grâce aux boutons « Suivant » et « Précédent »

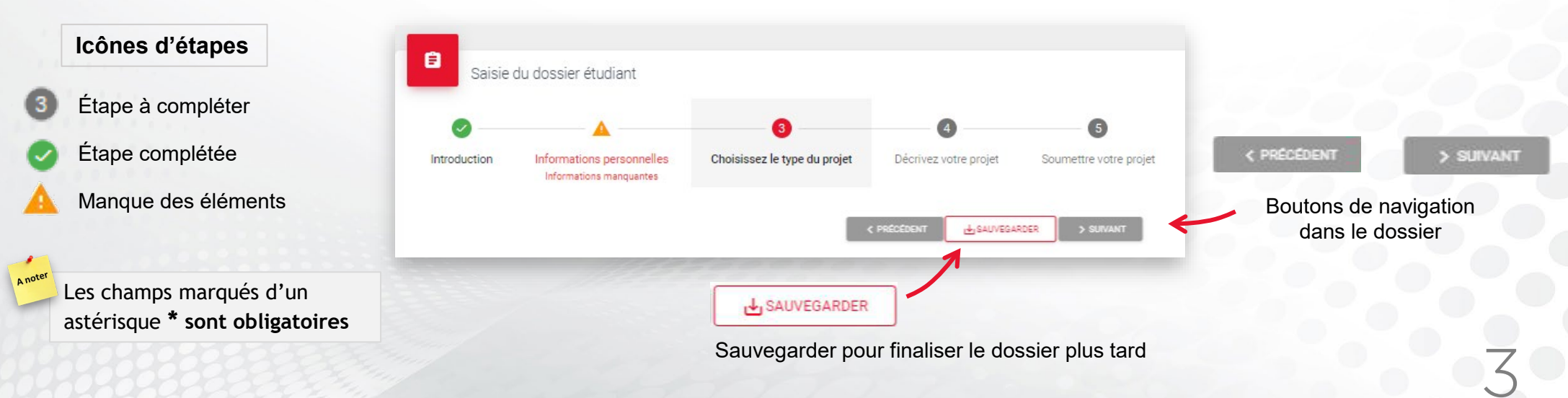

# **SciencesPo**

## Séjours d'études à l'étranger COMPLÉTER SON DOSSIER

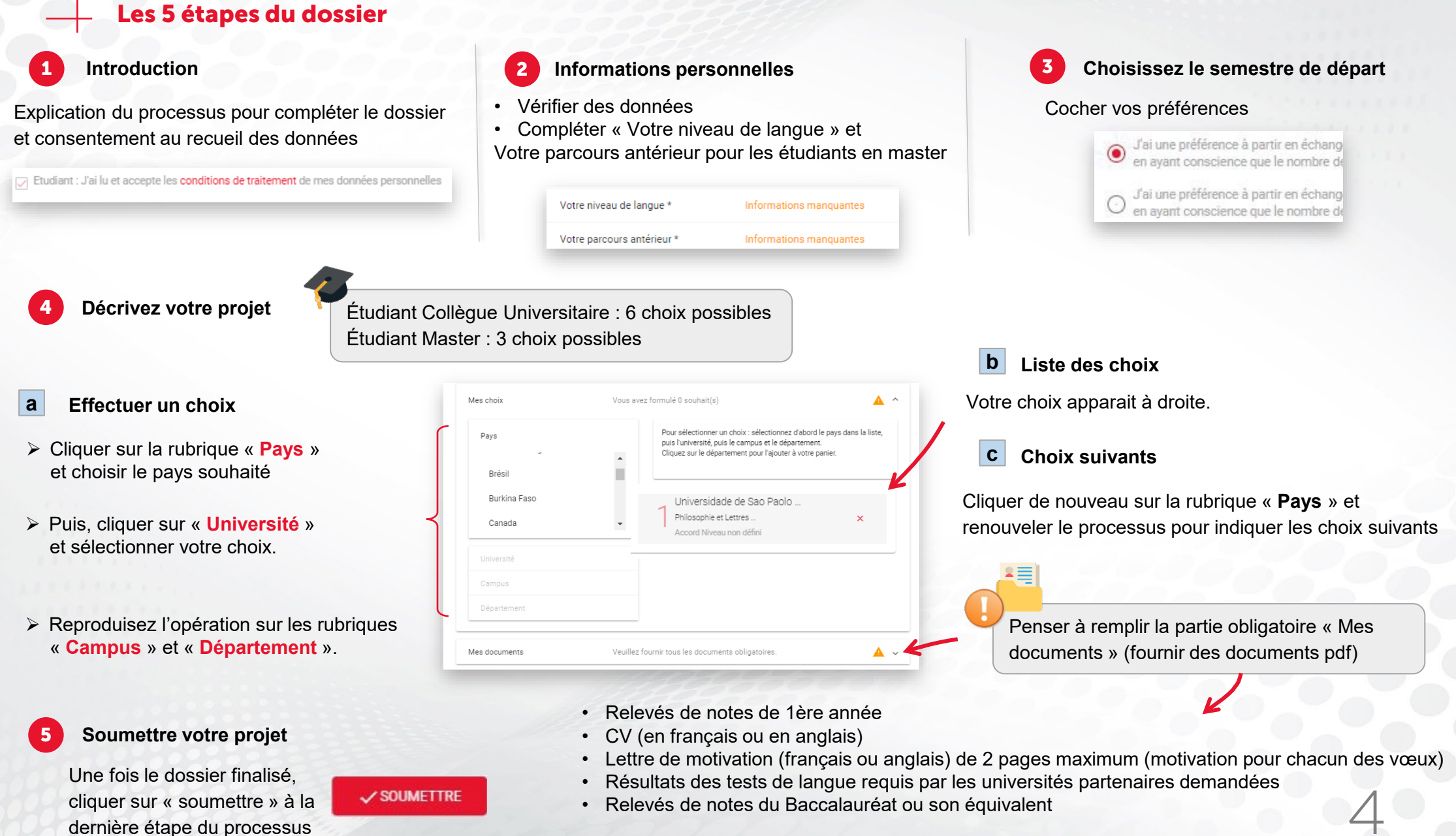

# **SciencesPo**

## Séjours d'études à l'étranger AUTRES RUBRIQUES (MENU PRINCIPAL)

#### Suivi de mon dossier

Suivi De Mon Dossier

Une fois le dossier saisi, cliquer dans le menu principal à gauche sur « **Suivi de mon dossier** » • pour retrouver vos souhaits de séjours à l'étranger dans le menu.

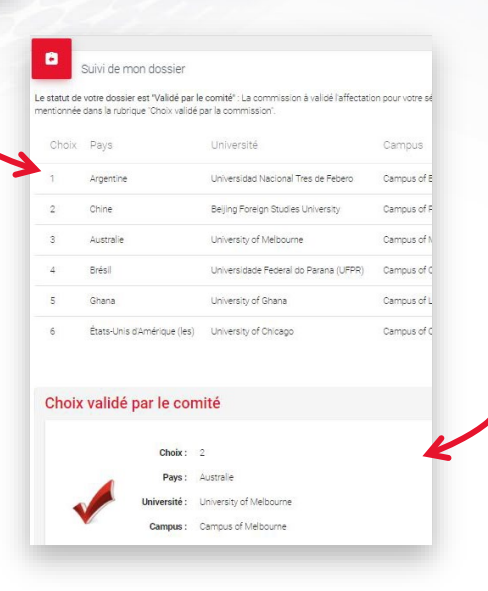

Lorsque la décision sera prise par le comité d'affectation de la Direction des Affaires Internationales, vous y verrez apparaitre **le choix final validé**.

#### Fin de mon séjour

📥 🛛 Fin De Mon Séjour

A la fin du séjour, venir compléter ici grâce au bouton « + » :

- Rapport du séjour
- Relevés de notes des semestres (1<sup>er</sup> semestre, 2<sup>nd</sup> semestre ou les 2 semestres en même temps)
- Autres documents (Divers)

| Titre    | Nom du fichier                       | Partage possible |  |
|----------|--------------------------------------|------------------|--|
|          |                                      | Aucun résultat   |  |
|          |                                      |                  |  |
|          | Relevé de notes du 1er semestre      |                  |  |
| Relevé   | de notes du 1er semestre             |                  |  |
| Relevé ( | de notes du 1er semestre<br>Nom du f | chier            |  |